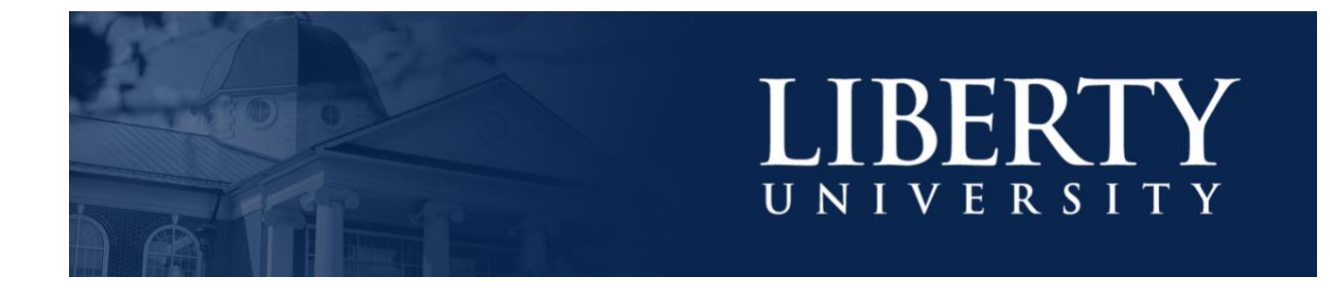

## HOW TO ORGANIZE SPEEDGRADER BY DATE SUBMITTED

This training document will demonstrate how to organize assignments in SpeedGrader by the date they were submitted.

## Organizing

- 1. To begin, navigate to <u>Canvas.Liberty.edu</u>.
- 2. Locate and select the course you would like to grade.

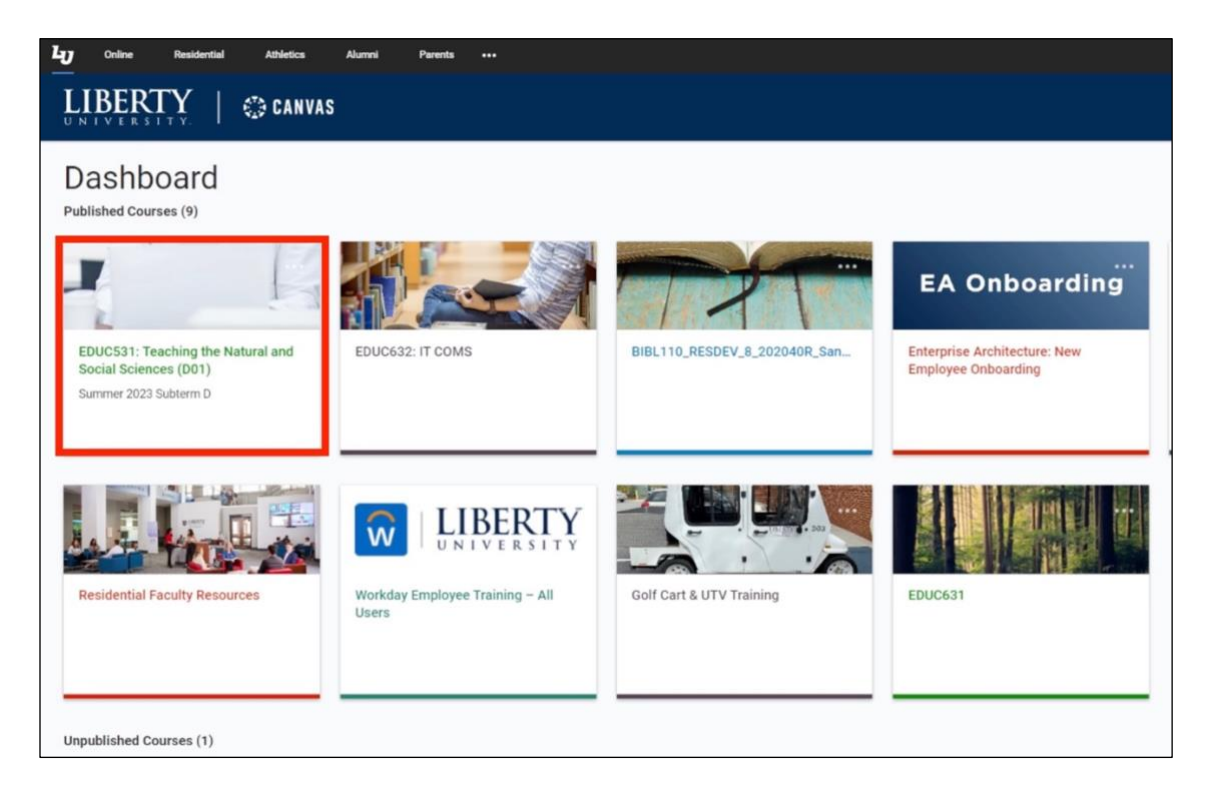

3. Click **Grades** in the Course Menu on the left.

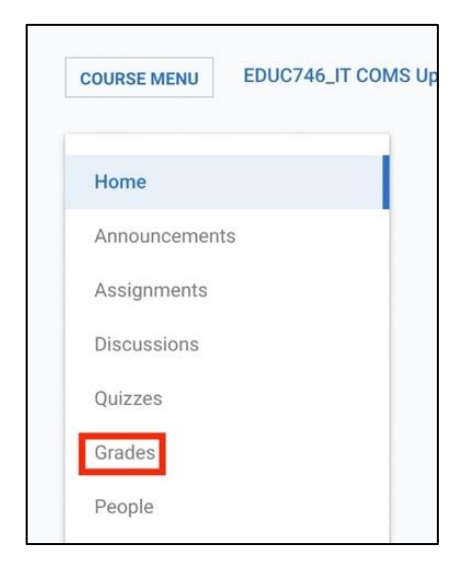

4. Select the assignment that needs to be graded.

| COURSE MENU ED   | UC746_IT COM | S Updated > Grades                      |                                     |                                            |                                   |
|------------------|--------------|-----------------------------------------|-------------------------------------|--------------------------------------------|-----------------------------------|
| Gradebook        |              |                                         |                                     |                                            |                                   |
| Q Search Student | S            |                                         |                                     |                                            |                                   |
| Y Apply Filters  |              |                                         |                                     |                                            |                                   |
| Student Name     | Notes        | Discussion Thread: Conflic<br>Out of 50 | History of America Quiz<br>Out of 2 | Biblical Critique: Video Pre<br>Out of 100 | Test Draft Assignment<br>Out of 0 |
| Sparky Eagle     |              | 50                                      | -                                   | E                                          | E. 4                              |
| Sally Eagle      |              | -                                       | -                                   | -                                          | -                                 |
| Golden Eagle     |              | -                                       | -                                   | -                                          | . <del></del>                     |
| Bald Eagle       |              | -                                       | -                                   | -                                          | -                                 |
| Majestic Eagle   |              | -                                       | -                                   | -                                          | -                                 |

5. Click the right arrow to open the side panel and then, click **SpeedGrader**.

| COURSE MENU ED   | UC746_IT COM | S Updated > Grades                      |                                     |                                            |                                   |
|------------------|--------------|-----------------------------------------|-------------------------------------|--------------------------------------------|-----------------------------------|
| Gradebook        |              |                                         |                                     |                                            |                                   |
| Student Names    |              |                                         |                                     |                                            |                                   |
| Q Search Student | s            |                                         |                                     |                                            |                                   |
| Y Apply Filters  |              |                                         |                                     |                                            |                                   |
| Student Name     | Notes        | Discussion Thread: Conflic<br>Out of 50 | History of America Quiz<br>Out of 2 | Biblical Critique: Video Pre<br>Out of 100 | Test Draft Assignment<br>Out of 0 |
| Sparky Eagle     |              | 50                                      | -                                   | /100 💽                                     | B 4                               |
| Sally Eagle      |              | -                                       | -                                   | -                                          | -                                 |
| Golden Eagle     |              | -                                       | -                                   | -                                          | -                                 |
| Bald Eagle       |              | -                                       | -                                   | -                                          | -                                 |
| Majestic Eagle   |              | -                                       | -                                   | -                                          | -                                 |

|         |         |              | Request Info | Apply         | Now      | Visit L | ×               |                                          |   |
|---------|---------|--------------|--------------|---------------|----------|---------|-----------------|------------------------------------------|---|
|         | Account | P<br>Admin   | Dashboard    | ER<br>Courses | Calendar | É       |                 | Sparky Eagle                             | > |
|         |         |              |              |               |          |         | <               | Biblical Critique: Video<br>Presentation | > |
|         |         |              |              |               | Ŵ        |         | Grade           | out of 100                               |   |
| uz ODAS | Moc     | lerating Qui | 1765         | Test          | Bib      | lical   | Status<br>O N   | lone                                     |   |
| of 1    |         | Out of 5     |              | UNPUBLIS      | _        | UNP     | 0               | ata                                      |   |
| ,       |         | 3            | _            |               |          | -       | 2               | ate                                      |   |
|         |         | -            |              |               |          |         | 0               | Aissing                                  |   |
| • :     |         | - 1          |              |               |          |         | () E            | ixcused                                  |   |
| -       |         | -            |              |               |          |         |                 |                                          |   |
|         |         | -            |              |               |          |         | Com             | ments                                    |   |
|         |         | -            |              |               |          |         | Leave a comment |                                          |   |
| -       |         | -            |              |               |          |         |                 |                                          |   |
| -       |         | -            |              |               |          |         |                 |                                          |   |

6. SpeedGrader by default will order the list of students by alphabetical order at the top-right.

|                | 0/15<br>Graded | 1/15                   | <              | Sparky Eagle 1 | >  |
|----------------|----------------|------------------------|----------------|----------------|----|
| Submitted:Ap   | or 5, 2021 a   | at 11:22an             | ń              | Sparky Eagle 1 | ۵  |
|                |                |                        |                | Sparky Eagle 2 |    |
| Word Count:    | 714 words      | 1                      |                | Sparky Eagle 3 |    |
| Submitted Fil  | es: (click t   | to load)<br>phile_Spec | _GB.pd         | Sparky Eagle 4 | Ļ. |
|                |                |                        |                | Sparky Eagle 5 |    |
| Assessment     |                |                        | Sparky Eagle 6 |                |    |
| Grade out of ( | D              |                        |                | SparkyFagle 7  |    |
|                |                |                        |                |                |    |
| Comments fo    | or this Atte   | empt                   |                |                |    |

7. To change the order of the list to the date the assignment was submitted, click the **gear icon** in the top-left of the screen. Then, select **Options**.

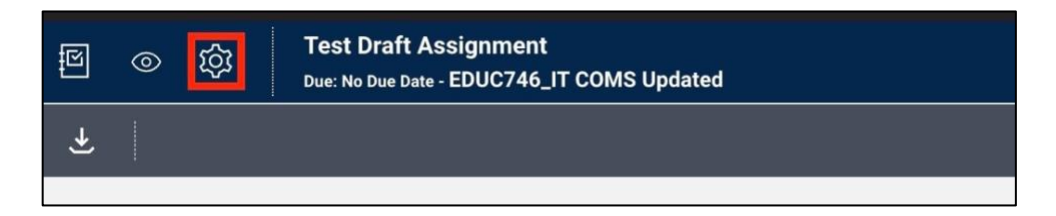

| եյ | Onl | ine                        | Residential                      | Athletics                 | Alur |
|----|-----|----------------------------|----------------------------------|---------------------------|------|
| ß  | 0   | ক্ট                        | Test Draft A<br>Due: No Due Date | ssignment<br>- EDUC746_IT | COMS |
| (← |     | Options                    |                                  |                           |      |
|    |     | Keyboard Shortcuts<br>Help |                                  |                           |      |

8. Click the dropdown menu next to **Sort student list** and select **the date they submitted the assignment**.

| SPEEDGRADER      | OPTIONS ×                                                                  |    |
|------------------|----------------------------------------------------------------------------|----|
| Sort student lis | by student name (alphabetically)<br>the date they submitted the assignment |    |
| □ Hide student   | by submission status (needs grading, not submitted, etc                    | ;) |
|                  | Cancel Save Settings                                                       |    |

9. Then, click Save Settings.

| SPEEDGRADEF      | OPTIONS ×                                                                    |
|------------------|------------------------------------------------------------------------------|
| Sort student lis | ✓ by student name (alphabetically)<br>the date they submitted the assignment |
| □ Hide student   | by submission status (needs grading, not submitted, etc)                     |
|                  | Cancel Save Settings                                                         |

10. Now, the list of students who need an assignment graded is organized by the date submitted.

| 0/15 1/15 <<br>Graded            | Sparky Eagle 1 >                              |
|----------------------------------|-----------------------------------------------|
| Submitted:Apr 5, 2021 at 11:22am | <ul> <li>Sparky Eagle 1</li> <li>δ</li> </ul> |
|                                  | Sparky Eagle 4                                |
| Word Count: 714 words            | Sparky Eagle 5                                |
| Submitted Files: (click to load) | Sparky Eagle 2                                |
| 01200 () (diophic_opco_oc.pd     | Sparky Eagle 3                                |
| Assessment                       | Sparky Eagle 6                                |
| Grade out of 0                   | Sparky Fagle 7                                |
|                                  |                                               |
|                                  |                                               |
| Comments for this Attempt        |                                               |

**Note**: Once you make this change in **SpeedGrader**, all future assignments for this course should be organized by date submitted. If you want to change this back to alphabetical order, follow the steps listed above and select "**by student name (alphabetically)**" from the dropdown menu.

To learn more about Canvas, visit Liberty.edu/Canvas.